# What Can I Do in FossManager? <u>FAQ</u>

In this document we will show you, step by step, how to use various functions within FossManager.

We will do this is the format of answering some common questions that have arisen during operation of Foss NIR equipment within the UK Grain Testing Network.

Question such as –

What calibrations are currently running on my equipment? Have I run my ring check or standardisation samples? Is my NIR connected to the Foss server?

We are grateful to the co-operation of Richard Denton from Openfield, who has allowed us to share some of his information via screenshots of his equipment on FossManager.

Vic CameronTechnical Administrator (TA), UKGTNChris McClellanIndustry Sales Manager – Grain, Oilseeds & Beverages, Foss UK

### How do I Find My Equipment in FossManager?

Log into FossManager using your user ID and password. If you do not have access to FossManager contact Foss at <a href="mailto:servicebi@foss.dk">servicebi@foss.dk</a>

|                                     | Log in t<br>User ID: | to FossManager on EuropeGrain × |
|-------------------------------------|----------------------|---------------------------------|
|                                     | FOSSM                | password OK Cancel              |
| Copyright 2022 ©<br>FOSS Analytical | ANALYTICS BEYOND ME  | ASURE                           |

If you have access to different accounts, ensure you are logging into FossManger on EuropeGrain.

As happens sometimes, if you have forgotten your password click the 'Forgot password' button and follow the instructions.

Once logged in you will see the screen split into 3 columns.

The top of the left-hand column will show you the type of instruments you will have access to. The snip here shows you all types of equipment, from the TA log in screen.

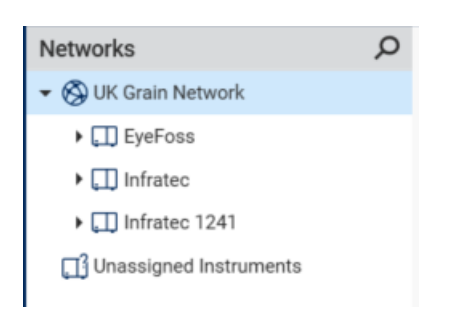

Clicking on the arrow next to 'UK Grain Network' will show you the type of equipment you have rights to see in your Network. This will be 'Infratec' if you have an Infratec TM or Nova, and 'Infratec 1241' if you have a Gen1, Gen2 or Gen3 1241.

Clicking on the arrow next to your equipment type will list the sites or groups you have access to. And clicking on a site or group will show you the equipment held there. In this example the Network Numbers have been hidden.

| Networks             | Q | Instruments (Openfield Infratec) |                   |
|----------------------|---|----------------------------------|-------------------|
| Grainlink            | ^ | Name                             | Chassis ID        |
| 🛱 H R Bourn and Sons |   | 91845819 Openfield Grantham No7  | 36028981708980059 |
| 🛱 Highland Grain     |   | 91868699 Openfield Bressingham 2 | 36029011771631962 |
| 🛱 Livelab            |   | 91870132 Openfield Grantham 1    | 36029011771639619 |
| C Muntons            |   | 91870188 Openfield Grantham 3    | 36029011771632840 |
| 🔁 NIAB               |   |                                  |                   |
| C Openfield Infratec |   |                                  |                   |
| 🛱 Peldon Hall Farm   |   |                                  |                   |
| 🛱 Ray Craggs Ltd     |   |                                  |                   |

The bottom of the left-hand column is a list of functions that you can access. For normal Network business you should only require the use of Instrument, Products, Update Sessions and Surveillance.

| . Instruments        |
|----------------------|
| Products             |
| Prediction Models    |
| Arameter Profiles    |
| 😂 Operation Profiles |
| User-Defined Fields  |
| Update Sessions      |
| Surveillance         |
| Sample Sets          |

The middle and right-hand columns will provide information such as equipment details, results, dates, and times, depending upon which function is in use at the time.

#### What Calibrations Do I Have on My Equipment?

While in the Instruments function, highlight the machine in question in the middle column. Click on 'Products' on the row of menu options on the right-hand column. Depending where you were previously you may need to click on 'Products' first and then pick the machine you are interested in.

You will see all the current active calibrations listed.

| Su | Immary Contact Information Instrument Settings |                          | Products | Licenses    |           |                   |
|----|------------------------------------------------|--------------------------|----------|-------------|-----------|-------------------|
|    | \$                                             | Name                     | Code     | Sample Type | Path      |                   |
|    | \$                                             | BR324301 Scottish Spring | BR324301 | Normal      | NOVA UKGT | N standard models |
|    | ₿                                              | BS324301 English Spring  | BS324301 | Normal      | NOVA UKGT | N standard models |
|    | \$                                             | BW324301 Winter Barley   | BW324301 | Normal      | NOVA UKGT | N standard models |

These calibrations should be the same as those listed on the Foss website; a link to the Foss page can also be found on the UKGTN website.

#### www.fossanalytics.com/en-gb/knowledge/ukgn

If you find that you do not have the current calibrations, please contact the TA; if you are found to not have the most up to date calibrations you will be listed as such on the membership list published on the UKGTN website.

#### Is My Equipment Linked to the Foss Server?

You can check if your equipment is connected to the server. Choose your machine while in the Surveillance section.

Click on Synchronisation from the tabs at the top of the third column.

| Instruments                         |
|-------------------------------------|
| Products                            |
| ♪ Prediction Models                 |
| ∱transfer Profiles                  |
| දී <sub>හි</sub> Operation Profiles |
| User-Defined Fields                 |
| Update Sessions                     |
| ⊊_ Surveillance                     |
| Sample Sets                         |
|                                     |

If all is fine, you will see OK in the status field.

| Synchronisation  | Samples | Diagnostics Events |            |                |              |
|------------------|---------|--------------------|------------|----------------|--------------|
| ▼ Details        |         |                    |            |                |              |
|                  | State:  | Last activity at:  | Elapsed:   | Warning level: | Error level: |
| Aliveness:       | Ok      | 04/03/2022 14:52:  | 54 0.00:03 | 1.01:00        | 2.02:00      |
| Upload:          | Ok      | 04/03/2022 14:52:  | 55 0.00:03 | 1.01:00        | 2.02:00      |
| Download active: | Ok      |                    |            | 1.01:00        | 2.02:00      |

If there are issues, you will see Error in this field.

| Synchronisation  | Samples | Diagnostics Events  |          |                |              |
|------------------|---------|---------------------|----------|----------------|--------------|
| ▼ Details        |         |                     |          |                |              |
|                  | State:  | Last activity at:   | Elapsed: | Warning level: | Error level: |
| Aliveness:       | Error   | 26/01/2022 12:27:10 | 37.02:27 | 1.01:00        | 2.02:00      |
| Upload:          | Error   | 26/01/2022 12:27:10 | 37.02:27 | 1.01:00        | 2.02:00      |
| Download active: | Ok      |                     |          | 1.01:00        | 2.02:00      |

If you have an error, ensure that all your cables are connected properly. If you still have an error, contact Foss via the normal channels.

#### Have I Received the Latest Calibration Download?

After standardisation you will receive a calibration update. You may also receive an update during the harvest, if we may a bias adjustment during the monitoring process.

You will receive a notification of any download in advance, and you can check with FossManager to ensure that you have received this download.

First thing to do is chose your group, if you have one, or individual instrument from left hand column and also click on Update Sessions.

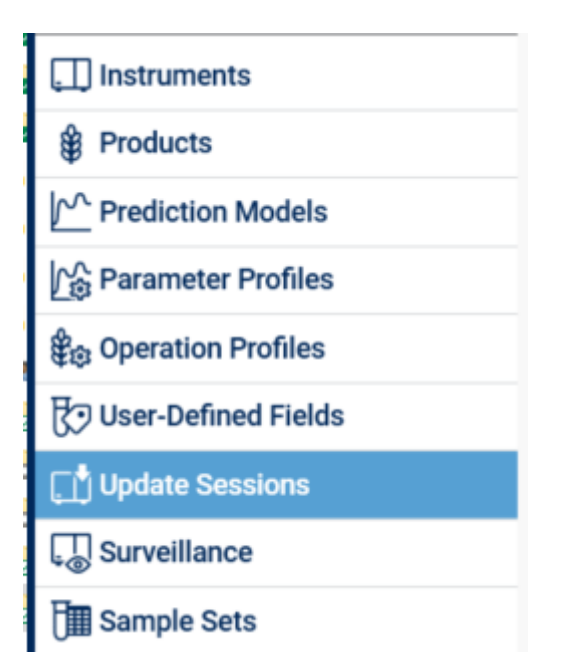

In the middle column you will see a list of updates, starting with most recent at the top.

In the example below you can see an update to field beans and 2 bias adjustments at harvest.

| ⊘ Name                              | Created             |
|-------------------------------------|---------------------|
| ♂ VA Update to FB141200 Field Beans | 24/01/2022 17:03:48 |
| 𝔗 VA Bias adjustment WH 2021-09-13  | 13/09/2021 16:27:47 |
| C Adjust BA 2021-08-17 TNL          | 17/08/2021 15:05:08 |

You know that these have been successful on all machines in our group as there is a green tick next to the update.

If you highlight one update you can then get a summary and details on individual instrument in the left-hand column.

## **UKGTN** and Foss

| Summary             | Instrument Updates                |           |              |                     |  |  |
|---------------------|-----------------------------------|-----------|--------------|---------------------|--|--|
| General information |                                   |           | Time stamps  | Time stamps         |  |  |
| Name:               | VA Update to FB141200 Field Beans | S         | Created:     | 24/01/2022 17:03:48 |  |  |
| Status:             | Completed                         |           | Published:   | 24/01/2022 17:03:48 |  |  |
| Published by:       | Vanessa Ayuningtyas               |           | Completed:   | 28/01/2022 07:57:23 |  |  |
| Operator mess       | sage                              |           |              |                     |  |  |
| Update to FB1       | 41200 Field Beans                 |           |              |                     |  |  |
| Summary             | Summary Instrument Updates        |           |              |                     |  |  |
| Instruments         |                                   |           |              |                     |  |  |
| Instrument Na       | ame                               | 🕑 Downloa | d Started    | Download Completed  |  |  |
|                     | Openfield Grantham No7            | 26/01/20  | 022 11:35:39 | 26/01/2022 11:36:07 |  |  |
|                     | Openfield Bressingham 2           | 24/01/20  | 022 18:26:23 | 28/01/2022 07:57:23 |  |  |
|                     | Openfield Grantham 1              | 26/01/20  | 022 13:28:18 | 26/01/2022 13:28:48 |  |  |
|                     | Openfield Grantham 3              | 26/01/20  | 022 12:42:52 | 26/01/2022 12:43:28 |  |  |

If you do not have the green ticks, contact Foss or the UKGTN TA.

### What Results Have I Generated?

It is easy to check your NIR and see what results you have generated, if you used the sample ID function.

Click on the Surveillance section of the main menu.

| Instruments                       |
|-----------------------------------|
| Products                          |
| Prediction Models                 |
| Parameter Profiles                |
| ₿ <sub>®</sub> Operation Profiles |
| <b>∀</b> User-Defined Fields      |
| Update Sessions                   |
| 🛺 Surveillance                    |
| T Sample Sets                     |

Then click on the Samples tab on the right-hand side of the screen.

| Synchronisation | Samples | Diagnostics | Events |  |
|-----------------|---------|-------------|--------|--|

Choose the instrument you would like to check from the middle column, by highlighting. In this case we are looking at data from Openfield Grantham 1.

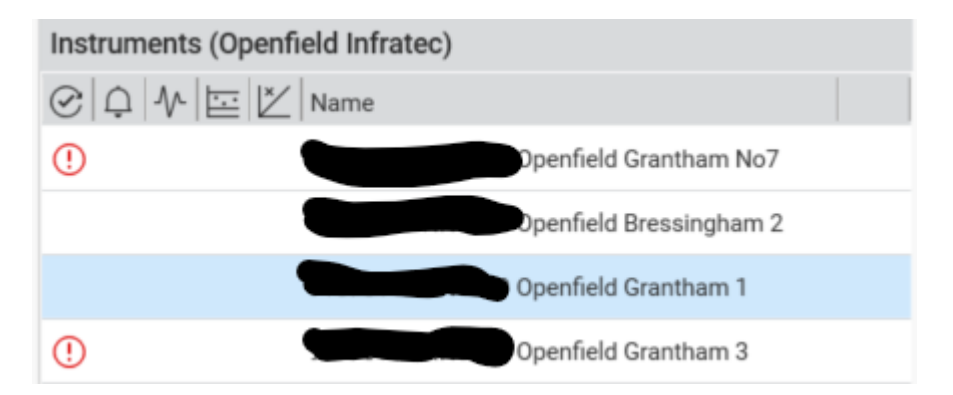

This will now show you analysed samples in the right-hand column.

| R A A | K E B | Product                 | Sample Type | Sample Number | Analysed   |
|-------|-------|-------------------------|-------------|---------------|------------|
| e\$   | ① Be  | FP005000 Field Peas     | Normal      |               | 25/02/2022 |
| 2ª    | E     | FB141200 Field beans    | Normal      |               | 25/02/2022 |
| 2ª    | E     | BW324301 Winter Barley  | Normal      |               | 25/02/2022 |
| 2ª    | E     | BW324301 Winter Barley  | Normal      |               | 25/02/2022 |
| 2ª    | E     | WH325101 Wheat          | Normal      |               | 25/02/2022 |
| 2ª    | E     | WH325101 Wheat          | Normal      |               | 25/02/2022 |
| 2ª    | E     | WH325101 Wheat          | Normal      |               | 23/02/2022 |
| 2ª    | E     | BS324301 English Spring | Normal      |               | 18/02/2022 |

By scrolling along to the right you will see the results; we have not shown those here of course, as this is data that should only be seen by Openfield.

#### Alter the Results Shown

You can alter the date range and number of samples shown by altering the parameters in the Analysed period box.

| Analysed per | riod       |         |       |   |     |                  |     |
|--------------|------------|---------|-------|---|-----|------------------|-----|
| 🔵 Today a    | nd last 21 | day     | s     |   |     | Samples to view: | 100 |
| O From:      | 25/02/2022 | <b></b> | 00:00 | • | To: | <b></b>          | •   |

The data generated can be exported to an Excel spreadsheet. Simply highlight the sample you are interested in and then click Export.

| ES Aº C | ) V E | to | Product                 | Sample Type | Sample Number |
|---------|-------|----|-------------------------|-------------|---------------|
|         | ()    | Bø | FP005000 Field Peas     | Normal      |               |
|         |       | to | FB141200 Field beans    | Normal      |               |
| es.     |       | łø | BW324301 Winter Barley  | Normal      |               |
|         |       | to | BW324301 Winter Barley  | Normal      |               |
| 2ª      |       | to | WH325101 Wheat          | Normal      |               |
| 2ª      |       | Bø | WH325101 Wheat          | Normal      |               |
| 2ª      |       | to | WH325101 Wheat          | Normal      |               |
| PS.     |       | Ea | BS324301 English Spring | Normal      |               |

In this example the 3 wheat samples highlighted, and their results shown to the right would be downloaded.

Clicking OK here will download the 3 samples, as shown in box below.

| Select Options for Sample Export $\qquad \qquad \qquad \qquad \qquad \qquad \qquad \qquad \qquad \qquad \qquad \qquad \qquad \qquad \qquad \qquad \qquad \qquad \qquad$ |                             |     |        |  |  |
|----------------------------------------------------------------------------------------------------|-----------------------------|-----|--------|--|--|
| Select export options                                                                                                    |                             |     |        |  |  |
| Select file format                                                                                                    | XLSX Samples Files (*.xlsx) |     |        |  |  |
| Excel and .CSV opt                                                                                                    | Excel and .CSV options      |     |        |  |  |
| Include secondary                                                                                                    | parameters                  |     |        |  |  |
| Include reference v                                                                                                    | alues                       |     |        |  |  |
| Include derived value                                                                                                    | ues                         |     |        |  |  |
|                                                                                                    |                             |     |        |  |  |
|                                                                                                    |                             |     |        |  |  |
|                                                                                                    |                             |     |        |  |  |
|                                                                                                    |                             |     |        |  |  |
|                                                                                                    |                             |     |        |  |  |
|                                                                                                    |                             |     |        |  |  |
|                                                                                                    |                             |     |        |  |  |
|                                                                                                    |                             |     |        |  |  |
| Samples count: 3                                                                                                    |                             |     |        |  |  |
| oumpies count. 5                                                                                                    |                             | 01/ |        |  |  |
|                                                                                                    |                             | OK  | Cancel |  |  |

If you use the sample ID function a value will be in the Sample Number column. You can search in this column by entering a value in the Sample number box in the Filter options.

| ▼ Filter options  |                  |
|-------------------|------------------|
| Product:          | All products     |
| Sample type:      | All sample types |
| Reference values: | All samples      |
| Sample number:    |                  |

For example, you could search using this function to check that you had analysed a ring check, let's say round 8.

Enter R08 in the Sample number box and you will only see results with R08 in name.

| ➡ Filter options | 1                                   |                 |                                      |                           |
|------------------|-------------------------------------|-----------------|--------------------------------------|---------------------------|
| Product:         | All products                        |                 |                                      |                           |
| Sample type:     | All sample types                    |                 |                                      | •                         |
| Reference value  | es: All samples                     |                 |                                      |                           |
| Sample number    | r: <u>R08</u>                       |                 |                                      |                           |
| Analysed perio   | d<br>I last 21 days                 | Samples to view | Advanced filter: 100 Filters are ina | ers<br>ctive.             |
| O From: 2        | 5/02/2022 🗰 00:00 🝷 To:             |                 | ✓ Edit                               |                           |
| Filter           | Reset Show sample information       | : 🗌 Show see    | condary parameters: 🔲 SI             | how instrument local time |
|                  | Product                             | Sample Type     | Sample Number                        | Analysed                  |
| e2               | <b>H</b> <sub>∅</sub> 0A161208 0ats | Normal          | HY2021-R08-OA03                      | 14/02/2022                |
| es.              | 0A161208 Oats                       | Normal          | HY2021-R08-OA02                      | 14/02/2022                |
| es.              | ₿© 0A161208 Oats                    | Normal          | HY2021-R08-OA01                      | 14/02/2022                |
|                  | ₿ WH325101 Wheat                    | Normal          | HY2021-R08-WH03                      | 14/02/2022                |
| es.              | ₽ø WH325101 Wheat                   | Normal          | HY2021-R08-WH02                      | 14/02/2022                |
| es.              | BR324301 Scottish Spring            | Normal          | HY2021-R08-BA04                      | 14/02/2022                |
| es.              | BW324301 Winter Barley              | Normal          | HY2021-R08-BA03                      | 14/02/2022                |
| es.              | BS324301 English Spring             | Normal          | HY2021-R08-BA02                      | 14/02/2022                |
| E.               | BS324301 English Spring             | Normal          | HY2021-R08-BA01                      | 14/02/2022                |

This can be a useful function for finding not only ring check samples, but standardisation samples and IQC checks.

REMEMBER – you can only use this function if you give each sample a sample number.

#### Have I Run and/or Saved my Standardisation Scans?

We often have issues with members not scanning standardisation samples or not saving scans when they have been run.

At the moment Foss or the UKGTN TA have to check what has been run. If you have FossManager you can be proactive, and check all is OK yourself.

By using the filter and sample number function you can search and see if the samples have been run. For example typing GB in the Sample number field you should find the barley standardisation scans for 2021, and by typing HB you will find the barley standardisation scans for 2022.

On the Infratec TM and Nova, the scans are automatically saved. For the older 1241s the save scan function must be set to ON, prior to scanning. If this is not set to On Foss will not be able to see our scans and we will have to ask you to run the sample again.

PLEASE NOTE - As we always say, please follow all instructions that come with your standardisation samples and enter the sample names exactly as they appear on the sample bags.

If you have saved the scans, you will see a 'paper click' type diagram in the first column of your results section.

|                | To Product                       |
|----------------|----------------------------------|
| z              | 🗑 BW324301 Winter Barley         |
| 22             | 🐌 Instrument Calibration Product |
| Z <sup>4</sup> | € RA263600 Rapeseed              |
| 2ª             | € RA263600 Rapeseed              |
| 2ª             | € RA263600 Rapeseed              |
| 2ª             | € RA263600 Rapeseed              |
| 2ª             | ₽ RA263600 Rapeseed              |

If you cannot see this diagram, you have not saved the scans and you will be asked to rerun the samples with the save scan function set to On.